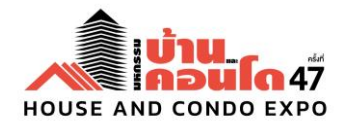

#### วันที่ 13 กุมภาพันธ์ พ.ศ. 2568

เรื่อง ขอแจ้งรายละเอียดและเงื่อนไขแคมเปญ Privilege Media

**เรียน** ท่านผู้ร่วมออกบูธแสดงสินค้าในงานมหกรรมบ้านและคอนโด ครั้งที่ 47

สิ่งที่ส่งมาด้วย 1. รายละเอียดและคู่มือการลงข้อมูล HC Information (เอกสารแนบ 1)

- 2. รายละเอียดการประชาสัมพันธ์ Promotions (เอกสารแนบ 2)
- 3. รายละเอียดการประชาสัมพันธ์รูปภาพโครงการผ่าน Social Media (เอกสารแนบ3)
- 4. ช่องทางการประชาสัมพันธ์ผ่านสื่อ Online Media (เอกสารแนบ 4)

ตามที่สมาคมธุรกิจบ้านจัดสรร สมาคมอาคารชุดไทย และสมาคมอสังหาริมทรัพย์ไทย ได้ร่วมกันจัดงาน มหกรรมบ้านและคอนโด ครั้งที่ 47 โดยกำหนดจะจัดขึ้น ในวันพฤหัสบดีที่ 20 มีนาคม ถึง วันอาทิตย์ที่ 23 มีนาคม 2567 เวลา 10.00 – 20.00 น. ณ บริเวณ Exhibition Hall 5 ชั้น LG ณ ศูนย์การประชุมแห่งชาติสิริกิติ์ นั้น

ในการนี้ คณะกรรมการจัดงานฯ ได้กำหนดจัดแคมเปญส่งเสริมการขายภายในงาน ตลอดจนการเพิ่มช่อง ทางการประชาสัมพันธ์ผ่านสื่อออนไลน์รูปแบบต่าง ๆ ซึ่งกำลังเป็นที่นิยมในปัจจุบัน เพื่อทำให้เข้าถึงกลุ่มเป้าหมาย ได้อย่างกว้างขวาง และรวดเร็วยิ่งขึ้น และเพื่อเป็นการเปิดโอกาสให้กับผู้ประกอบการที่มาร่วมออกบูธภายในงาน ได้ มีช่องทางการประชาสัมพันธ์สินค้าและบริการที่นำมาร่วมออกบูธในรูปแบบต่าง ๆ <mark>เพื่อรักษาสิทธิประโยชน์ของ บริษัทผู้ร่วมออกบูธ โปรดศึกษาข้อมูลดังแจ้งมาตามเอกสารแนบอย่างละเอียด</mark>

จึงเรียนมาเพื่อโปรดทราบ และพิจารณารายละเอียดและเงื่อนไขในการเข้าร่วมแคมเปญ Privilege Media เพื่อส่งเสริมช่องทางการประชาสัมพันธ์ทางด้านต่าง ๆ คณะกรรมการจัดงานฯ หวังเป็นอย่างยิ่งว่าคงจะได้รับความ ร่วมมือจากท่านเป็นอย่างดี ขอขอบพระคุณล่วงหน้ามา ณ โอกาสนี้

ขอแสดงความนับถือ

ดร.ดลพิวัฒน์ ปรีดาวิภาต ประธานจัดงานมหกรรมบ้านและคอนโด ครั้งที่ 47

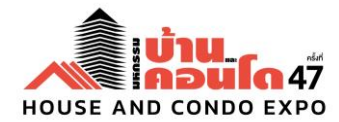

#### <u>เอกสารแนบ 1</u>

# รายละเอียดและคู่มือการลงข้อมูล HC Information

โครงการประชาสัมพันธ์ HC Information เป็นช่องทางการประชาสัมพันธ์สินค้าและบริการของผู้ร่วมออกบูธ แสดงสินค้าในงานงานมหกรรมบ้านและคอนโด ครั้งที่ 47 และเพิ่มช่องทางประชาสัมพันธ์ให้กับผู้ประกอบการผ่าน ทางเว็บไซต์มหกรรมบ้านและคอนโด รวมทั้ง เป็นทางเลือกให้กับผู้บริโภคที่มีความต้องการที่อยู่อาศัยสามารถค้นหา ข้อมูลโครงการที่มาร่วมแสดงในงานครั้งนี้ได้อย่างทั่วถึง โดยระยะเวลาในการลงข้อมูลบนเว็บไซต์ <u>เริ่มตั้งแต่วันที่</u> <u>ท่านได้ทำการตอบรับเข้าร่วมแคมเปญ</u> Privilege Media ทางเจ้าหน้าที่ จะทำการส่ง Username และ Password ในการเข้าใช้ให้กับผู้ประสานงานที่ทำการลงทะเบียนไว้เท่านั้น

# คู่มือการลงข้อมูลโครงการ HC Information

สามารถลงข้อมูลผ่านท**ู เข้าสู่ระบบสำหรับถือเลอร์** หรือ <u>https://housecondoshow.com/project</u>

| ນ້ຳມູ<br>ຄອບໂດ                     |                                                                   |        |       |
|------------------------------------|-------------------------------------------------------------------|--------|-------|
|                                    |                                                                   |        | LOGIN |
| เข้าสู่ระเ<br>Username<br>Password | ระบุ Username<br>ระบุ Password<br>C Stay signed in<br>เข้าสู่ระบบ | *<br>* |       |

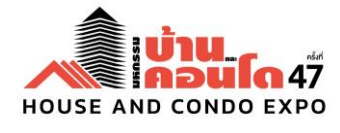

#### <u>เอกสารแนบ 1/2</u>

เมื่อเข้าสู่ระบบแล้วท่านจะพบหน้าข้อมูลบริษัท ให้ท่านทำการตรวจสอบข้อมูลและกรอกข้อมูล เพิ่มเติม

| Suparticipation   Signing   Signing <th>ข้อมูลบริษัท โครงการ 🕇 เพิ่มโครงการใหม่</th> <th></th> <th>งานมหกรรมบ้านและคอนโด •</th>                                                                                                    | ข้อมูลบริษัท โครงการ 🕇 เพิ่มโครงการใหม่                                   |                                              | งานมหกรรมบ้านและคอนโด • |
|----------------------------------------------------------------------------------------------------|---------------------------------------------------------------------------|----------------------------------------------|-------------------------|
| usibn la5a nξU 3hîa<br>usibn la5a nξU 3hîa<br>usibn la5a nξU 3hîa<br>usibn la5a nξU 3hîa<br>usibn la5a nξU 3hîa<br>usibn la5a nξU 3hîa<br>usibn la5a nξU 3hîa<br>usibn la5a nξU 3hîa<br>usibn la5a nξU 3hîa<br>usibn la5a nξU 3hîa<br>usibn la5a nțU 3hîa<br>usibn la5a nțU 3hîa<br>usibn la |                                                                           | ชื่อบริษัท •                                 |                         |
|                                                                                                    | •                                                                         | บริษัท ไอริส กรุ๊ป จำกัด                     |                         |
| Lidonşıdrınwusubın(lalıbin   Junanıwcðuid 270px x 270px   Bunaliwi i i i i i i i i i i i i i i i i i i                                                                                                     |                                                                           | เลขที่บูธ                                    |                         |
| ເລັລກຮູປການບ5ເບັກ(ໄລໄດ້))         ນເກດການເດັ່ນແຕ່ 270px x 270px         ນເກດໄฟລີໄມ່ເກັນ 1 mb ເກບລາລຸລີໄฟລ໌ jpg.png         Silva •         ເບິ່ງ         Document         Document <td></td> <td>ระบุเลขที่บูธ</td> <td></td>                                                                                                    |                                                                           | ระบุเลขที่บูธ                                |                         |
| เลือกรูปภาพบรินัท(โลโก้)       mkt@iris.co.th         มมาลกงเพื่อแต่ 270px x 270px       021961100         มนาดภาพต้อแต่ 270px x 270px       0866679864         Website URL       Website URL         Idu http://www.housecondoshow.com       idu http://www.housecondoshow.com         Facebook URL       s:ujāvā Facebook                                                                                                    |                                                                           | <b>б</b> ша*                                 |                         |
| ເລັວກຮູປການບ\$ບັກ(ໂລໂກັ)       ເມວຣໂກຣສີພາກິມອດີອ         ນບາດການຕົ້ວແຕ່ 270px x 270px       021961100       0866679864         ບບດໄຟລິໂປເກັນ 1 mb ບານສຄຸລໄຟລ໌ .jpg .png       wbsite URL       Website URL         ເຮັບ https://www.inis.co.th       ເช່ນ https://www.inis.co.th         ເช່ນ http://www.housecondoshow.com       Facebook URL         ເຮັບ ຊັ່ນດິ Facebook       S:ບຸລັນດິ Facebook                                                                                                    |                                                                           | 🖂 mkt@iris.co.th                             |                         |
| ເລືອກຮູປການພວຣິນັກເໄລໄດ້)        © 021961100       © 0866679864         ນບາດການຕົ້ຈແຕ່ 270px x 270px       2000       © 0866679864         שebsite URL       © https://www.iris.co.th         ເชິ່ນ https://www.iris.co.th       เช่น http://www.iris.co.th         ເชິ່ນ https://www.firis.co.th       5         ເชິ່ນ https://www.firis.co.th       5         ເชິ່ນ https://www.firis.co.th       5         ເชິ່ນ https://www.firis.co.th       5         ເชິ່ນ https://www.firis.co.th       5         ເชິ່ນ https://www.firis.co.th       5         ເชິ່ນ https://www.firis.co.th       5         ເชິ່ນ https://www.firis.co.th       5         ເชິ່ນ https://www.firis.co.th       5         ເชິ່ນ https://www.firis.co.th       5         ເชິ່ນ https://www.firis.co.th       5         ເชິ່ນ http://www.firis.co.th       5         ເชິ່ນ http://www.firis.co.th       5         ເชິ່ນ http://www.firis.co.th       5         ເชິ່ນ http://www.firis.co.th       5         ເຊິ່ນ ທີ່ 5       5         ເຊິ່ນ ທີ 5       5         ເຊິ່ນ ທີ 5       5         ເຊິ່ນ ທີ 5       5         ເຊິ່ນ ທີ 5       5         ເຊິ່ນ ທີ 5       5         <                                                                                                    |                                                                           | เบอร์โทรศัพท์                                | เบอร์โทรศัพท์มือถือ     |
| ບເກດການເດັ້ນແຕ່ 270px x 270px<br>ບເກດໄຟລີ່ໄມ່ເກັບ 1 mb ເກເມລກຸລໄຟລີ .jpg .png<br>ເຊິ່ນ https://www.iris.co.th<br>ເຊິ່ນ http://www.housecondoshow.com<br>Facebook URL<br>ຈີ sະບຸລັບຄ໌ Facebook                                                                                                    | เลือกรูปภาพบริษัท(ไลโก้)                                                  | S 021961100                                  | 0866679864              |
| ບັນດີໂທຍໃນໄປ 270px x 270px<br>ບັນດີໄຟຟ້າດິນ 1 mb ນາມລາງລີໄຟລິ jpg .png<br>ເປັນ http://www.iris.co.th<br>ເປັນ http://www.busecondoshow.com<br>Facebook URL<br>ເຈົ້ sະບຸລິຈມິ Facebook                                                                                                    |                                                                           | Website URL                                  |                         |
| เช่น http://www.housecondoshow.com<br>Facebook URL<br>📀 ระบุลังค์ Facebook                                                                                                    | ขนาดภาพต่อแต่ 270px x 270px<br>ขนาดไฟลีไม่เกิน 1 mb นามสกุลไฟล์ .jpg .png | S https://www.iris.co.th                     |                         |
| Facebook URL         G       ระบุลิงค์ Facebook                                                                                                    |                                                                           | เช่น http://www.housecondoshow.com           |                         |
| 😯 ระบุลิงค์ Facebook                                                                                                    |                                                                           | Facebook URL                                 |                         |
|                                                                                                    |                                                                           | 🚯 ระบุลิงค์ Facebook                         |                         |
| tiju https://www.facebook.com/housecondoshow                                                                                                    |                                                                           | เช่น https://www.facebook.com/housecondoshow |                         |
| Second Second                                                                                                    |                                                                           |                                              |                         |
| บอมูลผูตดตอ                                                                                                    |                                                                           | ขอมูลผูตดตอ                                  |                         |
| ชื่อผู้ติดต่อ *                                                                                                    |                                                                           | ชื่อผู้ติดต่อ *                              |                         |
| LoSa กรุ๊ป                                                                                                    |                                                                           | & ไอริส กรุ๊ป                                |                         |
| เบอร์โทรศัพท์ผู้ดีดต่อ *                                                                                                    |                                                                           | เบอร์โกรศัพท์ผู้ติดต่อ •                     |                         |
| 0993335555                                                                                                    |                                                                           | 0993335555                                   |                         |
| ទ័យឧម៉្មីពី០៧៦ •                                                                                                    |                                                                           | ອົເນລະຜູ້ຕິດຕ່ອ                              |                         |
| ⊠ mkt@iris.co.th                                                                                                    |                                                                           | mkt@iris.co.th                               |                         |
|                                                                                                    |                                                                           |                                              |                         |
| บันทึกข้อมูล                                                                                                    |                                                                           | บันทึกข้อมูล                                 |                         |

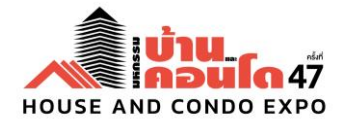

<u>เอกสารแนบ 1/3</u>

# ส่วนของข้อมูลโครงการ จะแสดงรายการโครงการทั้งหมด

- ปุ่ม "เพิ่มโครงการใหม่" เพื่อเพิ่มข้อมูลโครงการ
- ปุ่ม "แสดง หรือ ซ่อน" เพื่อกำหนดการแสดงผลโครงการในส่วน HC information หรือไม่
- ปุ่ม "อัลบั้มภาพ" เพื่อจัดการรูปภาพของโครงการ
- ปุ่ม "แก้ไขข้อมูล" เพื่อแก้ไขข้อมูลโครงการ
- ปุ่ม "ลบโครงการ" เพื่อลบข้อมูลโครงการ

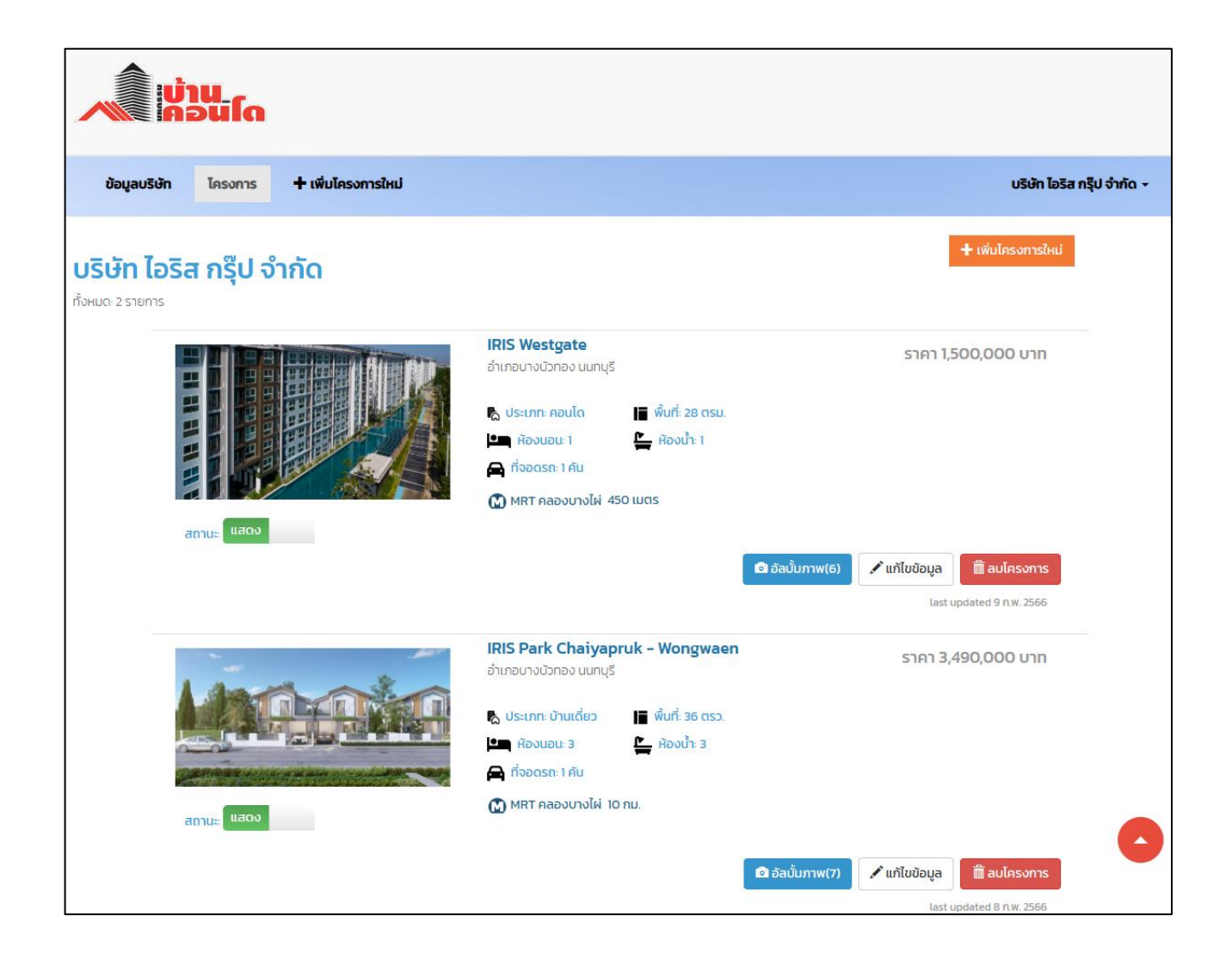

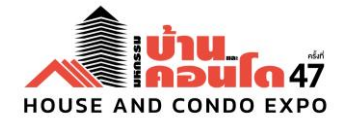

<u>เอกสารแนบ 1/4</u>

# "เพิ่มโครงการใหม่" ระบุรายละเอียดโครงการตามกำหนด และบันทึก เพื่อเพิ่มโครงการ

|                                                                                                    | TWDIPISOTTI.                                                                                                    |                                                                                                    |                                        |                                                                                                    |                                  |     |  |
|----------------------------------------------------------------------------------------------------|----------------------------------------------------------------------------------------------------|----------------------------------------------------------------------------------------------------|----------------------------------------|----------------------------------------------------------------------------------------------------|----------------------------------|-----|--|
|                                                                                                    | 12 2 2 2 2 2 2 2 2 2 2 2 2 2 2 2 2 2 2                                                                                                     | _                                                                                                    |                                        |                                                                                                    |                                  |     |  |
| รายละเอยดข                                                                                                    | <i>ม</i> องเครงการ                                                                                                    | 5                                                                                                    |                                        |                                                                                                    |                                  |     |  |
| ประเภทโครงการ *                                                                                                    |                                                                                                    | ลักษณะโครงก                                                                                                    | ins *                                  |                                                                                                    |                                  |     |  |
| - เลือกประเภทโคร                                                                                                    | งการ -                                                                                                    | <ul> <li>โครงการให</li> </ul>                                                                                                    | ú                                      | ~                                                                                                    |                                  |     |  |
| ชื่อโครงการ *                                                                                                    |                                                                                                    |                                                                                                    |                                        |                                                                                                    |                                  |     |  |
| ระบุชื่อโครงการ                                                                                                    |                                                                                                    |                                                                                                    |                                        |                                                                                                    |                                  |     |  |
| รายละเอียดโครงการะ                                                                                                    |                                                                                                    |                                                                                                    |                                        |                                                                                                    |                                  |     |  |
|                                                                                                    |                                                                                                    |                                                                                                    |                                        |                                                                                                    |                                  |     |  |
|                                                                                                    |                                                                                                    |                                                                                                    |                                        |                                                                                                    |                                  |     |  |
|                                                                                                    |                                                                                                    |                                                                                                    |                                        |                                                                                                    |                                  | ĺĉ  |  |
| 🌣 โปรโมชันในงาน :                                                                                                    |                                                                                                    |                                                                                                    |                                        |                                                                                                    |                                  |     |  |
|                                                                                                    |                                                                                                    |                                                                                                    |                                        |                                                                                                    |                                  |     |  |
|                                                                                                    |                                                                                                    |                                                                                                    |                                        |                                                                                                    |                                  |     |  |
| ราคาเริ่มต้น *                                                                                                    |                                                                                                    | ราคาสงสดขอ                                                                                                    | งโครงการ                               |                                                                                                    |                                  |     |  |
| 🔒 ระบุตัวเลข เช่                                                                                                    | u 1900000                                                                                                    | B s:uď                                                                                                    | วเลข เช่น 39500                        | 00 нлн                                                                                                 | มีราคาเดียว ระบุเฉพาะราคาเริ่ม   | ต้น |  |
| []= ขนาดพื้นที่(เฉพาะต                                                                                                    | ้วเลข)                                                                                                    | หน่วยของพื้นที่                                                                                                    |                                        |                                                                                                    |                                  |     |  |
|                                                                                                    |                                                                                                    | ตรม.                                                                                                    | ~                                      |                                                                                                    |                                  |     |  |
| 🛥 ห้องนอน                                                                                                    | 🕒 ห้องน้ำ                                                                                                    | 🚍 ที่จอดรถ                                                                                                    |                                        |                                                                                                    |                                  |     |  |
| ระบุจำนวนห้อง                                                                                                    | ระบุจำนวนผ                                                                                                    | เอง ระบุจำนวนท                                                                                                    | จอ                                     |                                                                                                    |                                  |     |  |
| SañVeutube los                                                                                                    | งการ (ถ้ามี)                                                                                                    |                                                                                                    |                                        |                                                                                                    |                                  |     |  |
|                                                                                                    |                                                                                                    |                                                                                                    |                                        |                                                                                                    |                                  |     |  |
| เช่น https://youtu                                                                                                    | .be/TR4JCudlkz4                                                                                                    |                                                                                                    |                                        |                                                                                                    |                                  |     |  |
| เช่น https://youtu                                                                                                    | i.be/TR4JCudikz4                                                                                                    |                                                                                                    |                                        |                                                                                                    |                                  |     |  |
| ອັດກາດແຜນອັດກາ<br>ເປັນ https://youtu<br>ຈົງ ລັນກົໂคຣນກາຣ (ຄ້ານ<br>ເປັນ https://house                                                                                                    | .be/TR4JCudikz4<br>j)<br>econdoshow.com/                                                                                                    |                                                                                                    |                                        |                                                                                                    |                                  |     |  |
| สงทางนณะยางร           เช่น https://youtu           ๑ สงก์โครงการ (ส้าน่           เช่น https://house           ที่ตั้งโครงการ           ก้อยู่           ระบุที่ตั้งของโครงก                                                                                                    | i.be/TR4JCudikz4<br>j)<br>iccondoshow.com/<br>S                                                                                                    |                                                                                                    |                                        |                                                                                                    |                                  |     |  |
| <ul> <li>สงการปลบขะเกร<br/>เช่น https://youtu</li> <li>จิ สงก์โครงการ (สำนั<br/>เช่น https://house</li> <li>ที่ตั้ตั้งโครงกา</li> <li>ก้กอยู่</li> <li>ระบุที่ตั้งของโครงก</li> <li>มี รังหวัด •</li> </ul>                                                                                                    | Ibe/TR4JCudlkz4                                                                                                    |                                                                                                    |                                        | บต/อำเภอ •                                                                                             |                                  |     |  |
|                                                                                                    | Ibe/TR4JCudlkz4  )  condoshow.com/                                                                                                    |                                                                                                    |                                        | ขต/อำเภอ *<br>เลือกอำเภอ                                                                               |                                  |     |  |
| สงทักอันนัยษัตร<br>เช่น https://youtu<br>จิ.ลังที่กรงการ (สำนั<br>เช่น https://house<br>ที่ตั้งไครงกาา<br>สำคือยู่<br>ระบุที่ตั้งของไครงก<br>≣ จึงหวิด *<br>- เลือกจังหวัด -<br>Ŷ ลังท์ Google Map                                                                                                    | s                                                                                                    |                                                                                                    |                                        | ยต/อำเภอ *<br>เลือกอำเภอ                                                                               |                                  |     |  |
|                                                                                                    | s URL                                                                                                    |                                                                                                    |                                        | ขต/อำเภอ •<br>เลือกอำเภอ                                                                               |                                  |     |  |
| องก์กอบนอย เกร           เช่น https://youtu           ๑ องก์เครงการ (กำนั้น)           เช่น https://house           ที่ตั้งไครงการ           ที่ต่อยู่           ระบุที่ตั้งของโกรงกา           ที่ต่อยู่           ระบุที่ตั้งของโกรงกา           - เลือกจังหวัด -           • อิงก์ Google Map           Enter google map           บริการสาธารณะ                                                                                                    | s<br>SRUEL<br>SURL<br>SALANS                                                                                                    |                                                                                                    |                                        | ขต/อำเภอ •<br>เลือกอำเภอ                                                                               |                                  |     |  |
| a dorfindudze urs<br>Idu https://youtu<br>a dorfinssons (fm/<br>Idu https://house<br>ficiolesson<br>finde<br>suyfidousolesson<br>a dorfinssons do<br>a dorfinssons do<br>a do<br>a do | ILBE/TR4JCudikz4                                                                                                    | ดียง - 🗸 เช่น                                                                                                    | · · · · · · · · · · · · · · · · · · ·  | บต/อำเภอ *<br>เลือกอำเภอ<br>ระยะทาง                                                                    |                                  |     |  |
| a dorfindiade uns<br>itidu https://youtki<br>a dorfinssons (fml<br>itidu https://house<br>ficiolesson<br>ficiolesson                                                                                                    | ILBE/TR4JCudikz4                                                                                                    | ศัยง - · · · เช่น                                                                                                    |                                        | ยต/อำเภอ *<br>เลือกอำเกอ<br>ระยะทาง<br>ระยะทาง                                                         |                                  |     |  |
| a dorhoddabe urs tid https://youtu  a dorhoddabe urs tid https://youtu  a dorhoddabe urs a dorhoddabe urs                                                                                                    | ILDE/TR4JCudikz4                                                                                                    | ศัยง -                                                                                                    | · · · · · · · · · · · · · · · · · · ·  | ขต/อำเภอ *<br>เลือกอำเภอ<br>ระยะทาง<br>ระยะทาง                                                         |                                  |     |  |
| a dorificature uns<br>tidu https://youtk<br>a dorificasoms (m)<br>idu https://house<br>idu https://house<br>idu https://h                                                                                                    | Ibe/TR4JCudikz4                                                                                                    | ศียง -                                                                                                    | ······································ | ยต/อำเภอ •<br>เลือกอำเภอ<br>ระยะทาง<br>ระยะทาง<br>ระยะทาง                                              |                                  | ~   |  |
| avinfoldube ins           tidu https://youtt           (bidu https://house           avinfasons (fml           tidu https://house           fičiolesonn           fićiolesonno           fificiousolnson           avinfasons (fml           svirfasons           fificiousolnson           avinfasons           avinfasons                                                                                                    | ibe/TR4JCudikz4<br>i)<br>iccondoshow.com/<br>S<br>S<br>S<br>S<br>S<br>URL<br>ÎnăiĂEV<br>ăonanrú BTS Înăi<br>ăonanrú MRT Înă<br>ăonanrú ARL Înăi                                                                                                    | ลียง - → เช่น<br>เลียง - → เช่น<br>เลียง - → เช่น                                                                                                    | ······································ | ยต/อำเภอ *<br>                                                                                         |                                  |     |  |
| a offindudue uns           tidu https://youtk           (bidu https://house           (bidu https://house           (cidu https://house           (cidu htttp                                                                                                    | Lbe/TR4JCudikz4     j)     icondoshow.com/     S     S     S     S     S     URL     Inăเคียง     สอกสถานี BTS ใกล้เ     สอกสถานี ARL ใกล้อ                                                                                                    | ศัยง - → เช่น<br>เศียง - → เช่น<br>เศียง - → เช่น                                                                                                    | 1nu.<br>1nu.                           | ຍດ/ວ່າເກວ •<br>ເລີວກວ່າເກວ<br>sະຍະການ<br>                                                              |                                  | ~   |  |
|                                                                                                    | Lbe/TR4JCudikz4     ()     ()     (condoshow.com/     S     S    S | เลียง - → เช่น<br>เลียง - → เช่น<br>เลียง - → เช่น<br>เสียง - → เช่น                                                                                                    | Inu.<br>Inu.                           | ยด/อำเภอ •<br>เลือกอำเภอ<br>ระยะทาง<br>ระยะทาง<br>ระยะทาง                                              | ClubHouse/nâi                    |     |  |
|                                                                                                    | Lbe/TR4JCudikz4 ()) (condoshow.com/ S S S S URL ใกล้เคียง สอกสถานี BTS ใกล้เนื่อง สอกสถานี ARL ใกล้เ ลือกสถานี ARL ใกล้เ วมสะดววกอื่น ป                                                                                                    | ศียง - → เช่น<br>เศียง - → เช่น<br>เศียง - → เช่น<br>เศียง - → เช่น<br>- cctv/nãoววจรมิด<br>- woua                                                                                                    | 1nu.<br>1nu.                           | มต/อำเภอ *<br>เลือกอำเภอ<br>ระยะทาง<br>ระยะทาง<br>ระยะมาง<br>ระยะมาง<br>ระยะภางปลอดภัย<br>สมามเด็กเล่ม | ClubHouse/ຄຄິດ<br>               | v   |  |
|                                                                                                    | Lbe/TR4JCudikz4     ()     ()     (condoshow.com/     S     S    S | <ul> <li>สียง - →</li> <li>เช่น</li> <li>เสียง - →</li> <li>เช่น</li> <li>เสียง - →</li> <li>เช่น</li> <li>I G</li> <li>CCTV/กล้องวงจรปิด</li> <li>พัตเนส</li> <li>รถโดยสารส่วนกลาง</li> </ul>                                                                                                    | Inu.<br>1nu.<br>1nu.<br>1nu.           | บต/อำเภอ *<br>เลือกอำเภอ<br>ระยะสาง<br>ระยะสาง<br>ระยะสาง<br>ระยะราง<br>ระยะราง<br>สมามเด็กเล่น        | C ClubHouse/AāU<br>              |     |  |
|                                                                                                    | Lbe/TR4JCudikz4     ()     ()     (condoshow.com/     S     S    S | <ul> <li>ภียง - → เช่น</li> <li>เดียง - → เช่น</li> <li>เดียง - → เช่น</li> <li>เดียง - → เช่น</li> <li>เดียง - → เช่น</li> <li>เดียง - → เช่น</li> <li>เดียง - → เช่น</li> <li>เดียง - → เช่น</li> <li>เดียง - → เช่น</li> <li>เดียง - → เช่น</li> <li>เดียง - → เช่น</li> <li>เดียง - → เช่น</li> <li>เดียง - → เช่น</li> <li>เดียง - → เช่น</li> <li>เดียง - → (1000)</li> <li>เดียง - → (1000)</li> <li>เดียง - →</li></ul> | 1nu.<br>1nu.                           | ขต/อำเภอ *<br>เลือกอำเภอ<br>ระยะทาง<br>ระยะทาง<br>ระยะทาง<br>ระยะรักษาความปลอดภัย<br>สนามเด็กเล่น      | C ClubHouse/ກລົບ<br>ດູ ສະວ່າຍປ່າ |     |  |
|                                                                                                    | Libe/TR4JCudikz4     (i)     (condoshow.com/     S     S     | ศียง -                                                                                                    | Inu.<br>Inu.<br>Inu.<br>Inu.           | ขต/อำเภอ *<br>เลือกอำเภอ<br>ระยะทาง<br>ระยะทาง<br>ระบบรักษาความปลอดภัย<br>สนามเด็กเล่น                 | CLubHouse/ຄລັບ<br>as:ວ່າຍປາ      | v   |  |
| องทีกจนน่วย เทร           เช่น https://youtu           เช่น https://youtu           ๑ องทีกรงการ (สำนั<br>เช่น https://house           ที่ตั้งได้ระงการ           ที่ต่อยู่           ระบุที่ต้อของไกรงก           ที่ต่อยู่           ระบุที่ต้อของไกรงก           1           เอ็บ กรังหวัด -           • อังก์ Google Map           Enter google map <b>USTNSATSTSUL</b> อังก์ Google Map           อังก์ Google Map           อิงก์ Google Map           อิงก์ Coogle Map           อิงก์ Coogle Map           อิงก์ Coogle Map           อิงก์ Coogle Map           อิงก์ อิงก์ อิงก์ อิงก์ อิงก์ อิงก์ อิงก์ อิงก์ อิงก์ อิงก์ อิงก์ อิงก์ อิงก์ อิงก์ อิงก์ อิงก์ อิงก์ อิงก์ อิงก์ อิงก์ อิงก์ อิงก์ อิงก์ อิงก์ อิงก์ อิงก์ อิงก์ อิงก์ อิงก์ อิงก์ อิงก์ อิงก์ อิงก์ อิงก์ อิงก์ อิงก์ อิงก์                                                                                                    | Libe/TR4JCudikz4 ()) (condoshow.com/ 5 5 5 5 5 5 5 5 5 5 5 5 5 5 6 10 7 10 10 10 10 11 11 11 12 10 11 11 12 11 11 12 11 12 11 12 12 13 14 14 14 14 15 16 16 17 17 18 18 19 19 10 10                                                                                                    | <ul> <li>ภัยง - ✓ เช่น</li> <li>เดียง - ✓ เช่น</li> <li>เดียง - ✓ เช่น</li> <li>เดียง - ✓ เช่น</li> <li>เดียง - ✓ เช่น</li> <li>เดียง - ✓ เช่น</li> <li>เดียง - ✓ เช่น</li> <li>เดียง - ✓</li> <li>เดียง - ✓</li></ul>                                                                                                    | Inu.<br>Inu.                           | ขต/อำเภอ •<br>เลือกอำเภอ<br>ระยะทาง<br>ระยะทาง<br>ระยะทาง<br>ระยะทาง                                   | ClubHouse/ຄລັບ<br>ຄະວ່າຍປາ       | v   |  |
| องท์กอบนอย เทร           เช่น https://youtu           (เช่น https://house           ที่ตั้งโครงกา           ก็ต่อยู่           ระบุที่ต้อนองไกรงก           ที่ต้อยู่           ระบุที่ต้อนองไกรงก           ที่ต้อยู่           ระบุที่ต้อนองไกรงก           ที่ต้อยู่           ระบุที่ต้อนองไกรงก           - เลือกจังหวัด -           • อังก์ Google Map           Enter google map <b>บริการสาธารณะ</b> อังก่อดบูโน การงารงารงารงารงารงารงารงารงาน           อังก่อานวยยกว           - Auto Access Cal           อามสาธารณะ           พื้นที่ส่วนกลาง           รายสะเอียดเพิ่มเท่           ระบุย์อสถานที่                                                                                                    | Libe/TR4JCudikz4 ()) (condoshow.com/ 5 5 5 5 5 5 5 5 5 5 5 5 5 5 5 5 6 10 10 10 11 12 10 10 11 12 11 12 12 13 14 14 14 14 14 14 14 14 15 16 16 17 18 18 19 10 10 1                                                                                                    | <ul> <li>ภียง - ✓ เช่น</li> <li>เดียง - ✓ เช่น</li> <li>เดียง - ✓ เช่น</li> <li>เดียง - ✓ เช่น</li> <li>เดียง - ✓ เช่น</li> <li>เดียง - ✓ เช่น</li> <li>เดียง - ✓</li> <li>เช่น</li> </ul>                                                                                                    | Inu.<br>Inu.                           | ยต/อำเภอ •<br>เลือกอำเภอ<br>ระยะทาง<br>ระยะทาง<br>ระยะทาง<br>ระยะทาง<br>ระยะทาง                        | C CubHouse/ຄລັດ<br><br>ຄະວ່າຍປ່າ |     |  |

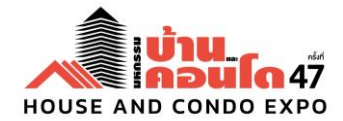

เมื่อเพิ่มโครงการเรียบร้อยแล้ว ให้คลิกที่ "อัลบั้มภาพ" เพื่อจัดการรูปภาพประกอบข้อมูลโครงการ

| ข้อมูลบริษัท                             | โครงการ         | + เพิ่มโครงการใหม่                                      |                                                            | บริษัท ไอริส กรุีป จำกัด 🗸                                            |
|------------------------------------------|-----------------|---------------------------------------------------------|------------------------------------------------------------|-----------------------------------------------------------------------|
| <b>บริษัท ไอริส</b><br>ทั้งหมด: 2 รายการ | ສ ກຣຸືປ ຈໍ      | ำกัด                                                    |                                                            | 🕂 เพิ่มโครงการใหม่                                                    |
|                                          | ครบที่สุด ทุกท่ | <b>เข้าน</b><br>โลอนโด<br>ที่ทุกทำเลทุกราคา หาได้ที่นี่ | IRIS Westgate<br>อำเภอบางบัวกอง นนทบุรี<br>& ประเภท: คอนโด | ราคา 1,500,000 บาท                                                    |
| a                                        | สถานะ แสดง      |                                                         |                                                            | 🗖 อัลบั้มภาพ(O) 🖍 แก้ไขข้อมูล 🛱 ลบโครงการ<br>last updated 9 ก.พ. 2566 |

# อัปโหลดภาพที่ต้องการนำเสนอ ตามลำดับ

| ข้อมูลบริษัท                           | โครงการ                                            | + เพิ่มโครงการใหม่                                                                 | บริษัท ไอริส กรุ๊ป จำกัด 🗸 |
|----------------------------------------|----------------------------------------------------|------------------------------------------------------------------------------------|----------------------------|
| <b>รูปภา</b><br>รูปภาพจะ<br>คลิก★ เพื่ | <b>พโครงกา</b><br>แสดงตามลำดับ<br>อเลือกเป็นรปภาพห | s IRIS Westgate<br>อัปโหลดภาพที่ต้องการนำเสนอก่อน<br>ลัก                           |                            |
| ລາກຮູເ<br>ກາw)                         | ปภาพและวางที่นี่                                   | เพื่ออัปโหลด หรือ 🕂 เลือกรูปภาพ ไฟล์ .jpg, .png ขนาดไม่เกิน 1 MB (อัปโหลดครั้งละ 1 |                            |
|                                        |                                                    | ย้อนกลับ บันทึก                                                                    |                            |

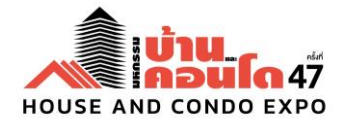

<u>เอกสารแนบ 1/6</u>

# กำหนดรูปภาพหลัก โดย คลิก 🖈 เพื่อเลือกเป็นรูปภาพหลัก จากนั้น บันทึก

| ข้อมูลบริษัท          | โครงการ                          | 🕂 เพิ่มโครงการใหม่                                  |                                                                  | บริษัท ไอริส กรุ๊ป จำกัด 🗸 |
|-----------------------|----------------------------------|-----------------------------------------------------|------------------------------------------------------------------|----------------------------|
| <b>ຣູປກ</b><br>ຣູປກາພ | า <b>พโครงก</b><br>จะแสดงตามลำดั | <b>าร IRIS Westgat</b><br>บ อัพโหลดภาพที่ต้องการนำเ | .e<br>เสนอก่อน                                                   |                            |
| nān☆                  | เพื่อเลือกเป็นรูปภาพ<br>*        | ntân                                                |                                                                  |                            |
| *                     | ×                                |                                                     |                                                                  |                            |
| ລາຄ                   | เรูปภาพและวางที่                 | นี่เพื่ออัพโหลด หรือ 🕇 เลือ                         | วกรูปภาพ ไฟล์ .jpg, .png ขนาดไม่เกิน 1 MB (อัพไหลดครั้งละ 1 ภาพ) |                            |
|                       |                                  |                                                     | ี<br>ข้อนกลับ บันทึก                                             |                            |

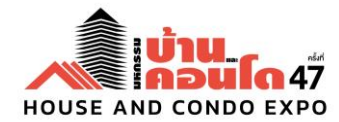

## เมื่อเพิ่มโครงการเรียบร้อย โครงการของท่านจะแสดงในส่วน โครงการแนะนำ หรือ

https://housecondoshow.com/properties

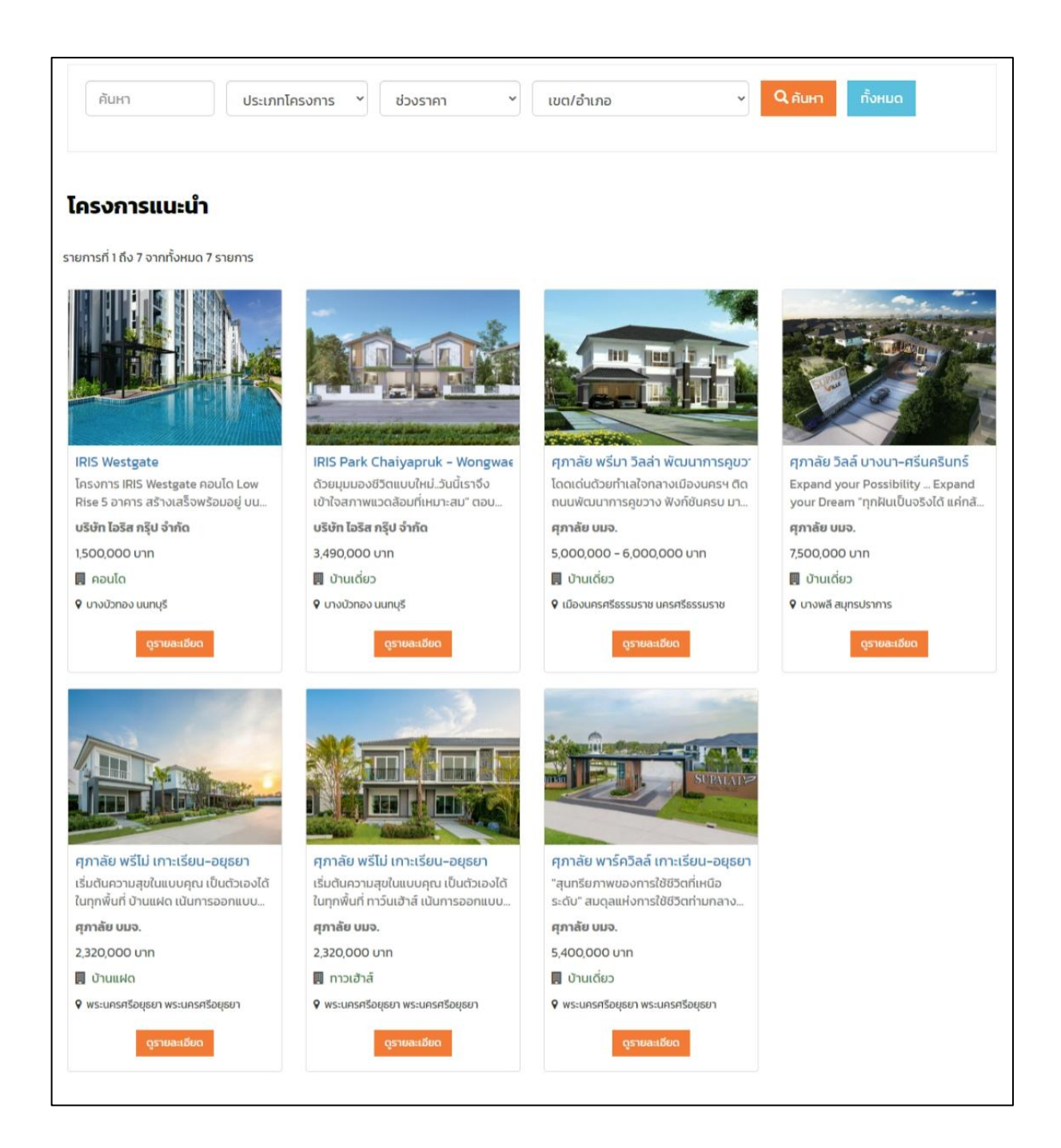

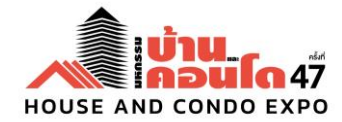

#### <u>เอกสารแนบ 1/8</u>

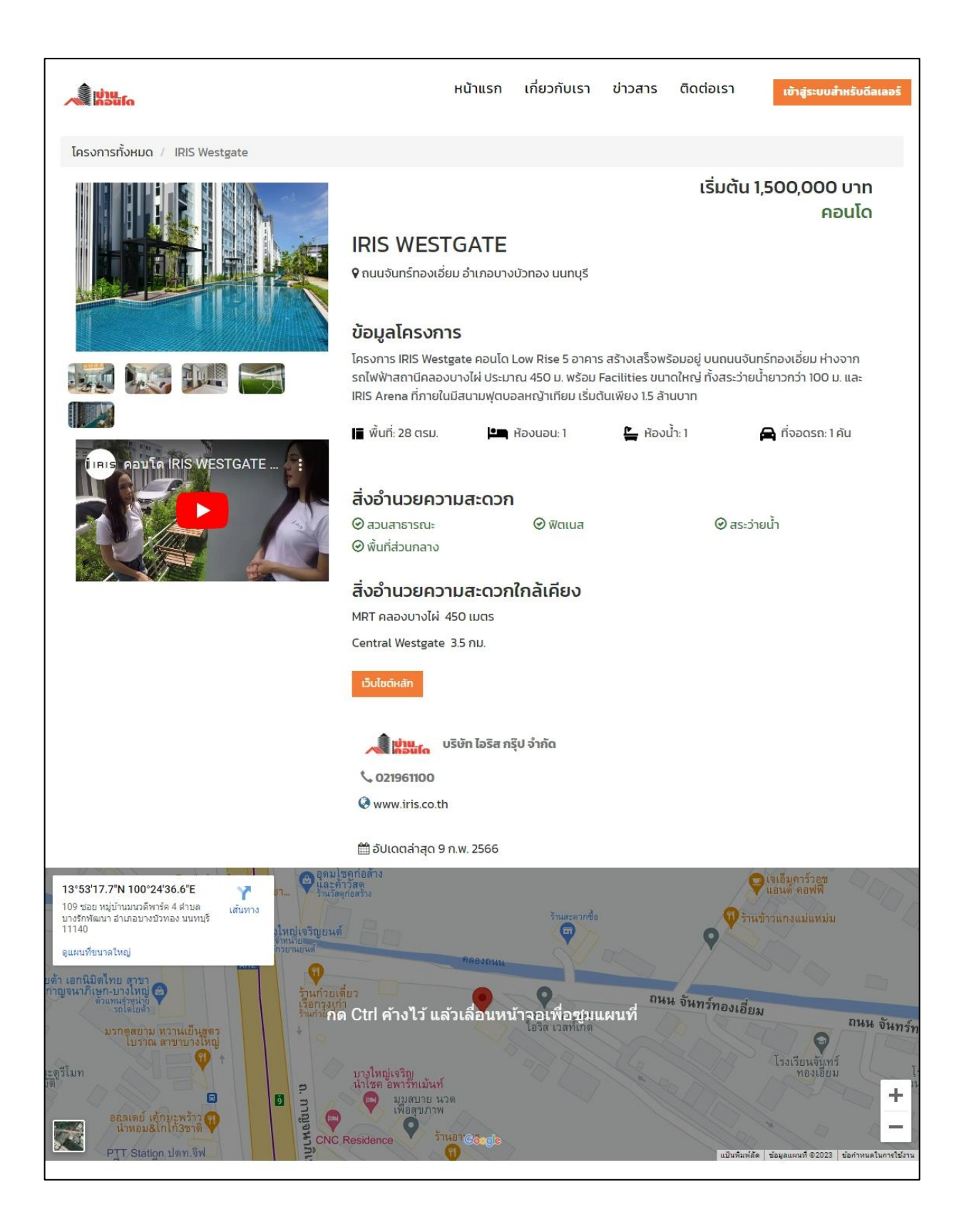

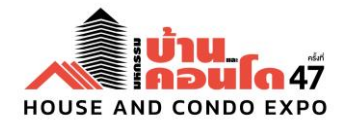

#### <u>เอกสารแนบ 2</u>

## รายละเอียดการประชาสัมพันธ์ Promotions

โครงการประชาสัมพันธ์ Promotions เป็นส่วนสำคัญอย่างยิ่งในการลงข้อมูลประชาสัมพันธ์ให้กับผู้ประกอบการ เนื่องจากเป็นจุดแข็งที่ได้รับการตอบรับจากกลุ่มลูกค้าที่มีความสนใจในเรื่องที่อยู่อาศัยเป็นจำนวนมากโดยมี การประชาสัมพันธ์ผ่านสื่อออนไลน์ และโซเซียลมีเดียต่างๆ อย่างต่อเนื่องทั้งในช่วงก่อนและหลังการจัดงาน เช่น Website, Facebook, Instagram และ Line OA เพื่อให้ช่องทางประชาสัมพันธ์ดังกล่าว ได้ทำการเผยแพร่ข้อมูลข่าวสาร และบริการ ต่างๆ ที่ผู้ที่ต้องการซื้อที่อยู่อาศัยเข้ามาทำการค้นหาข้อมูลได้อย่างต่อเนื่อง ทั้งในช่วงก่อน และหลังการจัดงาน จาก ผู้ประกอบการที่มาร่วมออกบูธแสดงสินค้าในงานมหกรรมฯ ครั้งที่ 47

#### <u>วิธีการร่วมโครงการ</u>

- ประชาสัมพันธ์ Promotion บน Website, Instagram Facebook และ Line OA โดยผู้ประกอบการ ต้องทำการ ออกแบบและผลิต Artwork โปรโมชั่นของโครงการ ไฟล์ Jpeg ขนาด 1960 x 1960 px ซึ่งการออกแบบ สามารถ ดีไซน์และลงข้อมูลใน Artwork ได้ตามความเหมาะสม
- ส่งไฟล์ Artwork Promotions กลับมาที่ E-mail : <u>Housecondoshowbkk@gmail.com</u>
   เพื่อขึ้นประชาสัมพันธ์ <u>กำหนดส่ง Artwork ภายในวันที่ 13 กุมภาพันธ์ 13 มีนาคม 2568 เท่านั้น</u>
- 3. บริการดังกล่าว ไม่มีค่าใช้จ่ายใด ๆ ทั้งสิ้น

## <u>ตัวอย่าง Promotions ประชาสัมพันธ์</u>

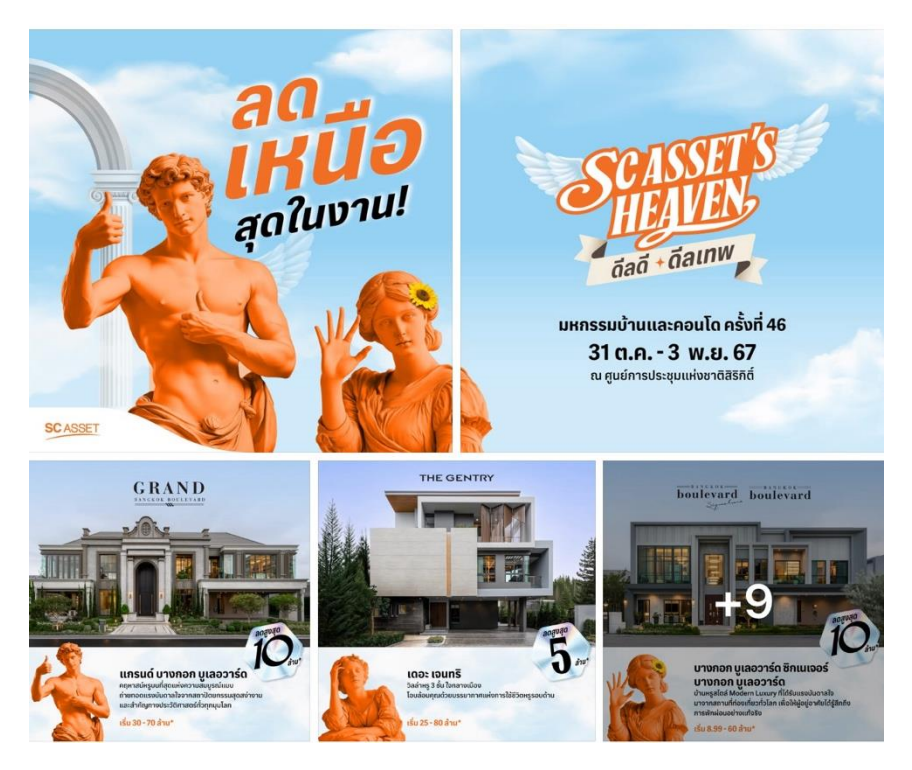

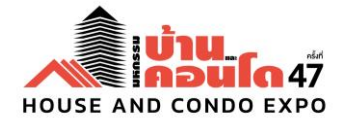

#### <u>เอกสารแนบ 2/1</u>

## <u>ตัวอย่าง Promotions ประชาสัมพันธ์</u>

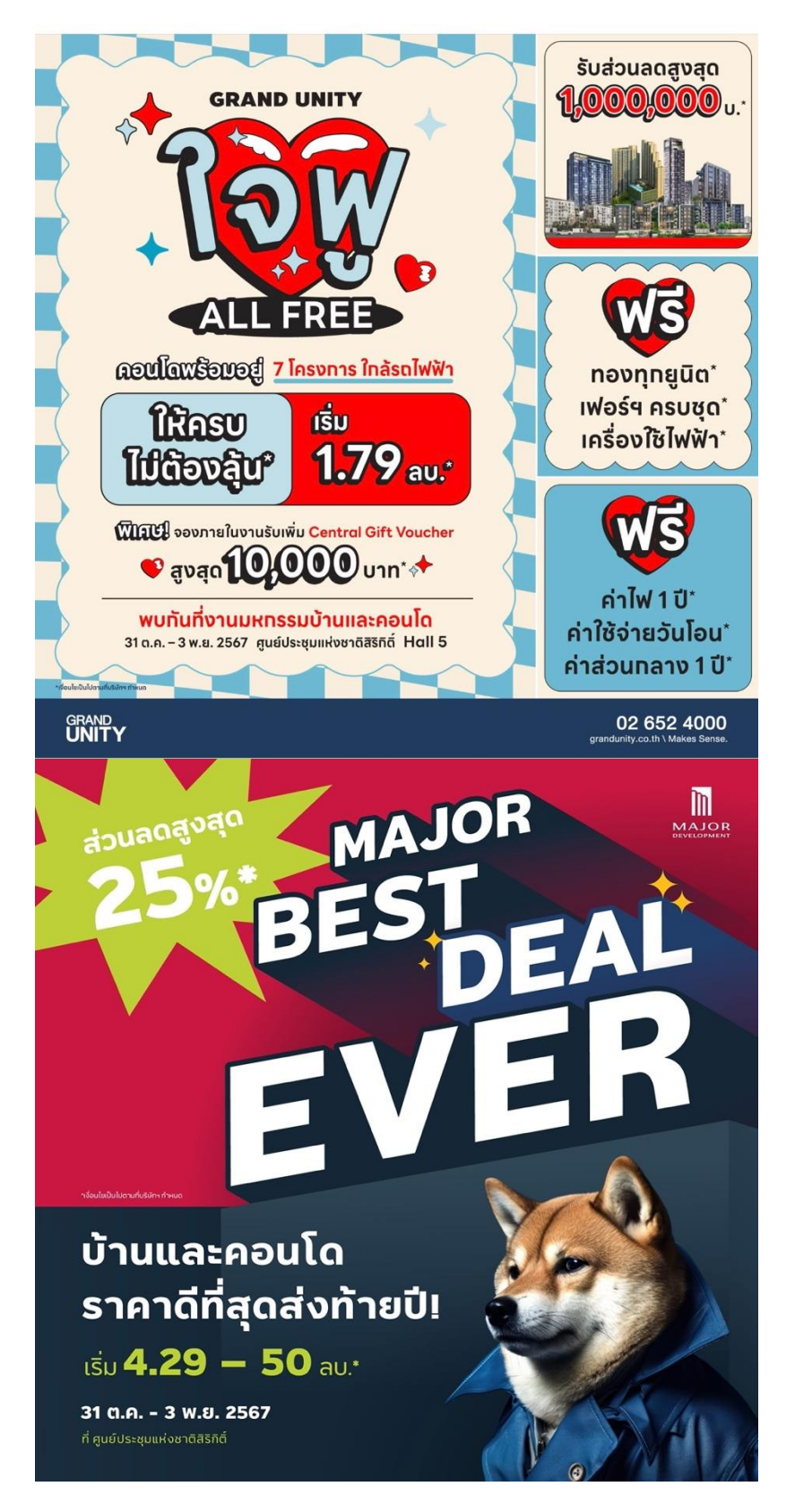

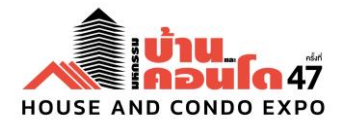

#### <u>เอกสารแนบ 3</u>

## รายละเอียดการประชาสัมพันธ์รูปภาพโครงการ

โครงการประชาสัมพันธ์รูปภาพโครงการต่าง ๆ ที่มาร่วมแสดงในงานครั้งที่ 47 นั้นสามารถเข้าถึงกลุ่มเป้าหมายที่ ติดตามข่าวสาร และการจัดงาน ซึ่งโครงการที่มาร่วมออกแสดงงาน มีดีไซน์โครงการที่แตกต่างกัน สร้างความสนใจ บอกต่อ และการเข้าถึงในการประชาสัมพันธ์ได้อย่างวงกว้าง เหมาะแก่การโฆษณา มีการยกระดับสินค้าทำให้เกิดภาพลักษณ์ที่ดี มากขึ้นด้วย

## <u>วิธีการร่วมโครงการ</u>

- 1. **ประชาสัมพันธ์รูปภาพโครงการ** บน Facebook, Instagram และ Line official โดยน้ำส่งรูปภาพโครงการที่ ต้องการประชาสัมพันธ์ ขนาด 1,000 px ขึ้นไป
- ทีมงาน จะนำภาพมาวางบน Template ของงานมหกรรมฯ ครั้งที่ 46 และระบุชื่อบริษัท เลขที่บูธ ของบริษัทนั้น ๆ ลงบน Template ด้วย
- ส่งไฟล์รูปภาพโครงการ และสามารถระบุ Caption ในการลงประชาสัมพันธ์โครงการของท่านกลับมาที่ E-mail : <u>Housecondoshowbkk@gmail.com</u> เพื่อขึ้นประชาสัมพันธ์ <u>กำหนดส่ง Artwork ภายในวันที่ 13 กุมภาพันธ์ – 13 มีนาคม 2568 เท่านั้น</u> (โดยระบุ Subject ในอีเมล์เป็นชื่อโครงการของท่าน หรือ ชื่อบริษัท)
- 4. บริการดังกล่าว ไม่มีค่าใช้จ่ายใด ๆ ทั้งสิ้น

## <u>ตัวอย่างรูปภาพประชาสัมพันธ์</u>

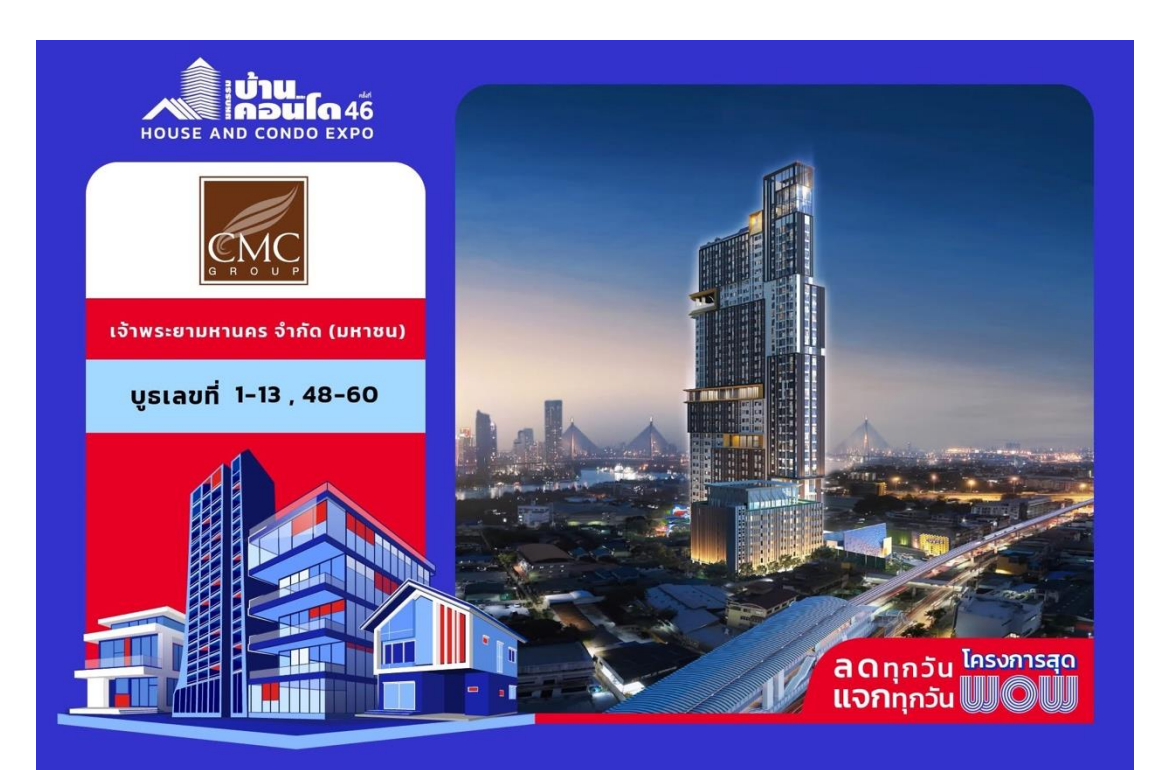

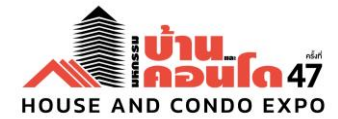

#### <u>เอกสารแนบ 3/1</u>

## <u>ตัวอย่างรูปภาพประชาสัมพันธ์และแคปชั่น</u>

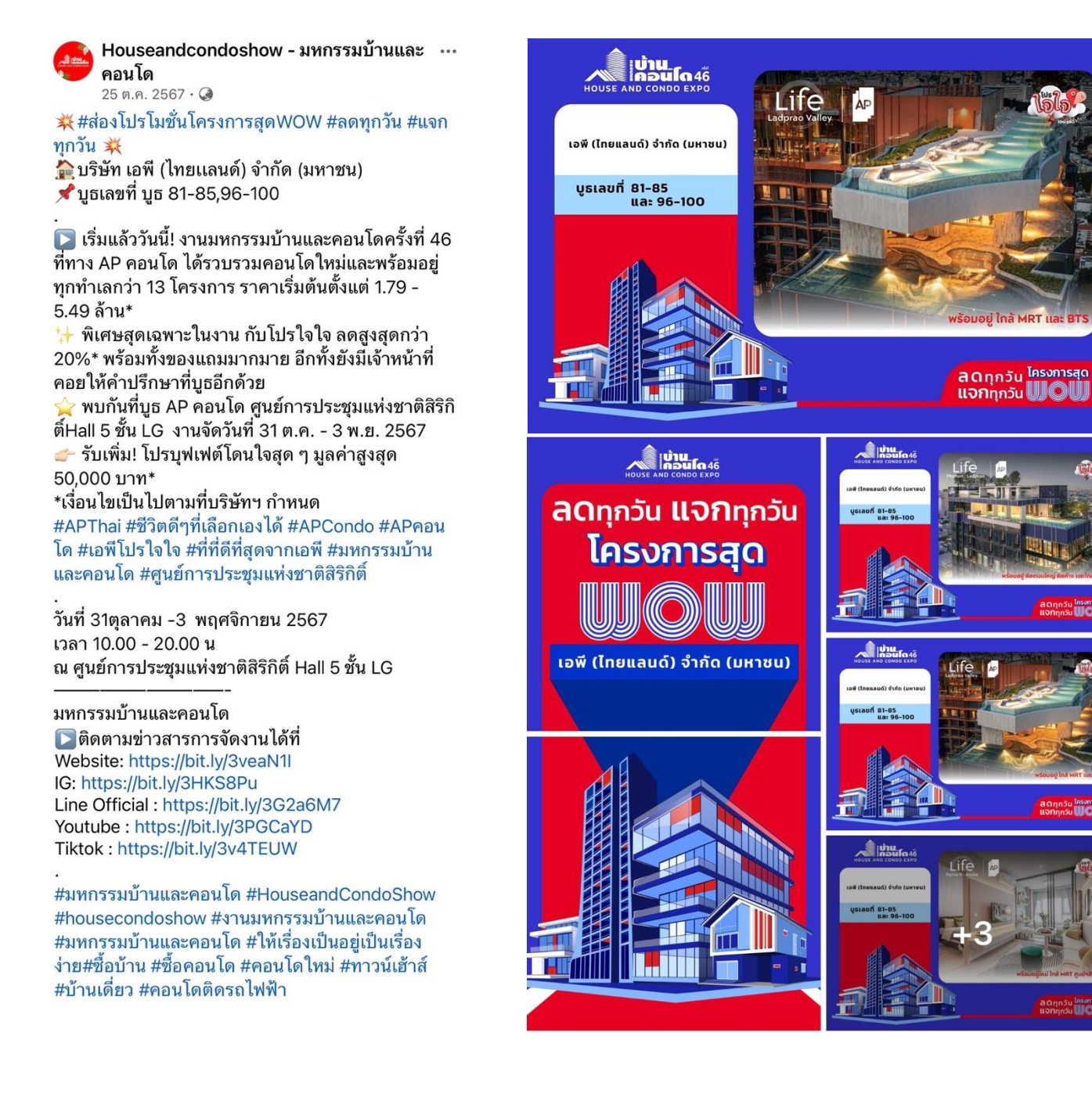

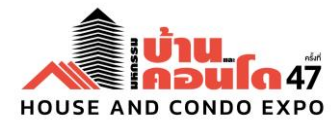

<u>เอกสารแนบ 4</u>

# <u>ช่องทางการประชาสัมพันธ์ผ่านสื่อ Online Media</u>

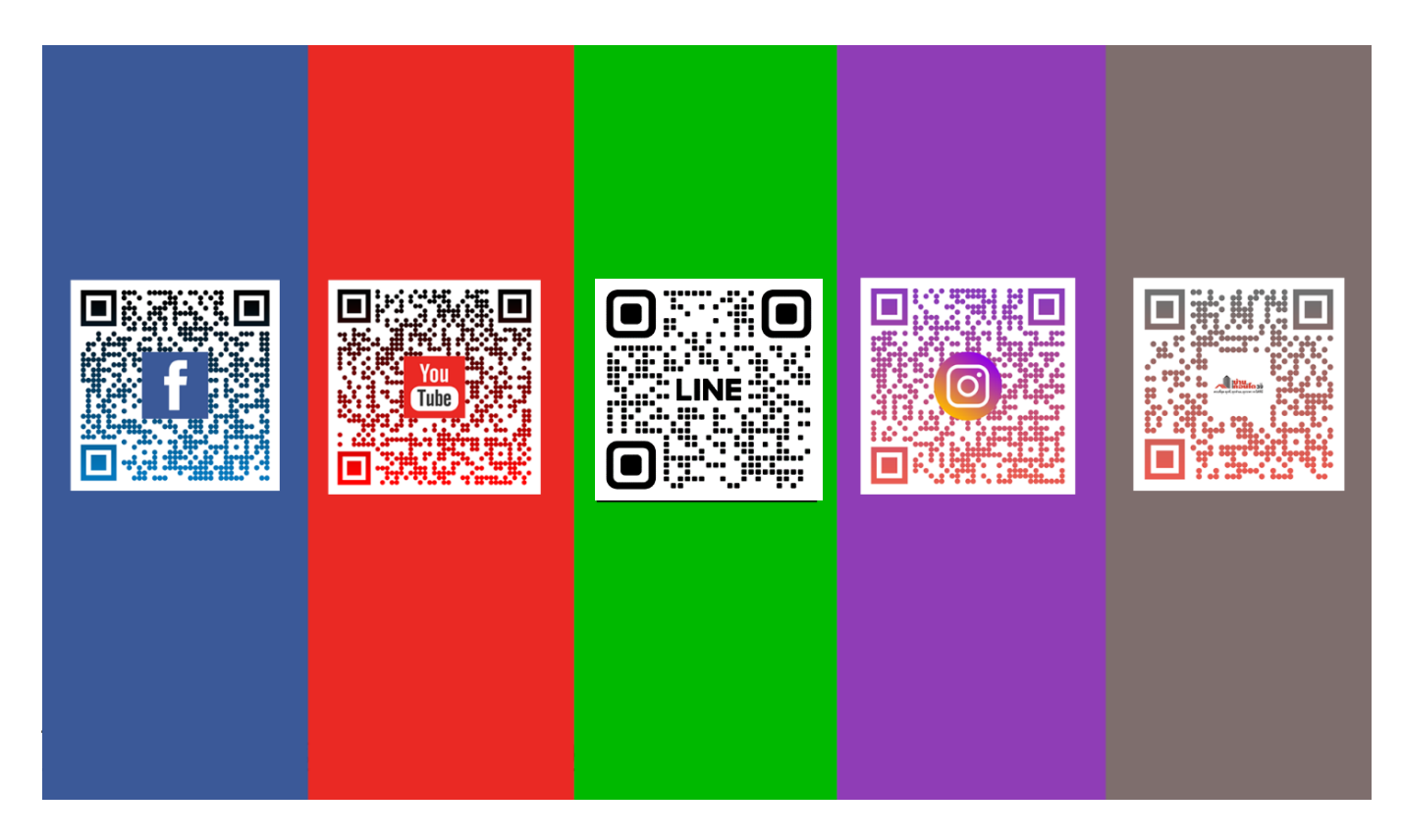

คุณเปรมิกา เอี่ยมสุวรรณ 099-365-4989 หรือ Email :<u>housecondoshowbkk@gmail.com</u> ในเวลาทำการ 09.00 – 18.00 น.

\*\*\*\*\*